# Scout oud

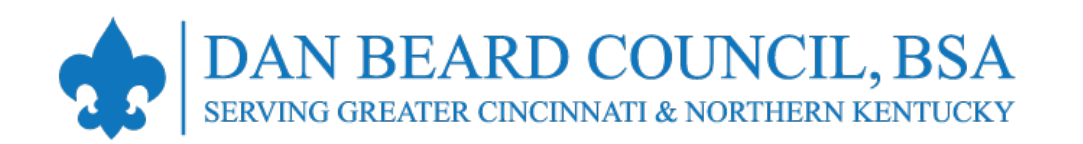

Membership Renewal UNIT PAY – OFFLINE Payment Screenshots (2024)

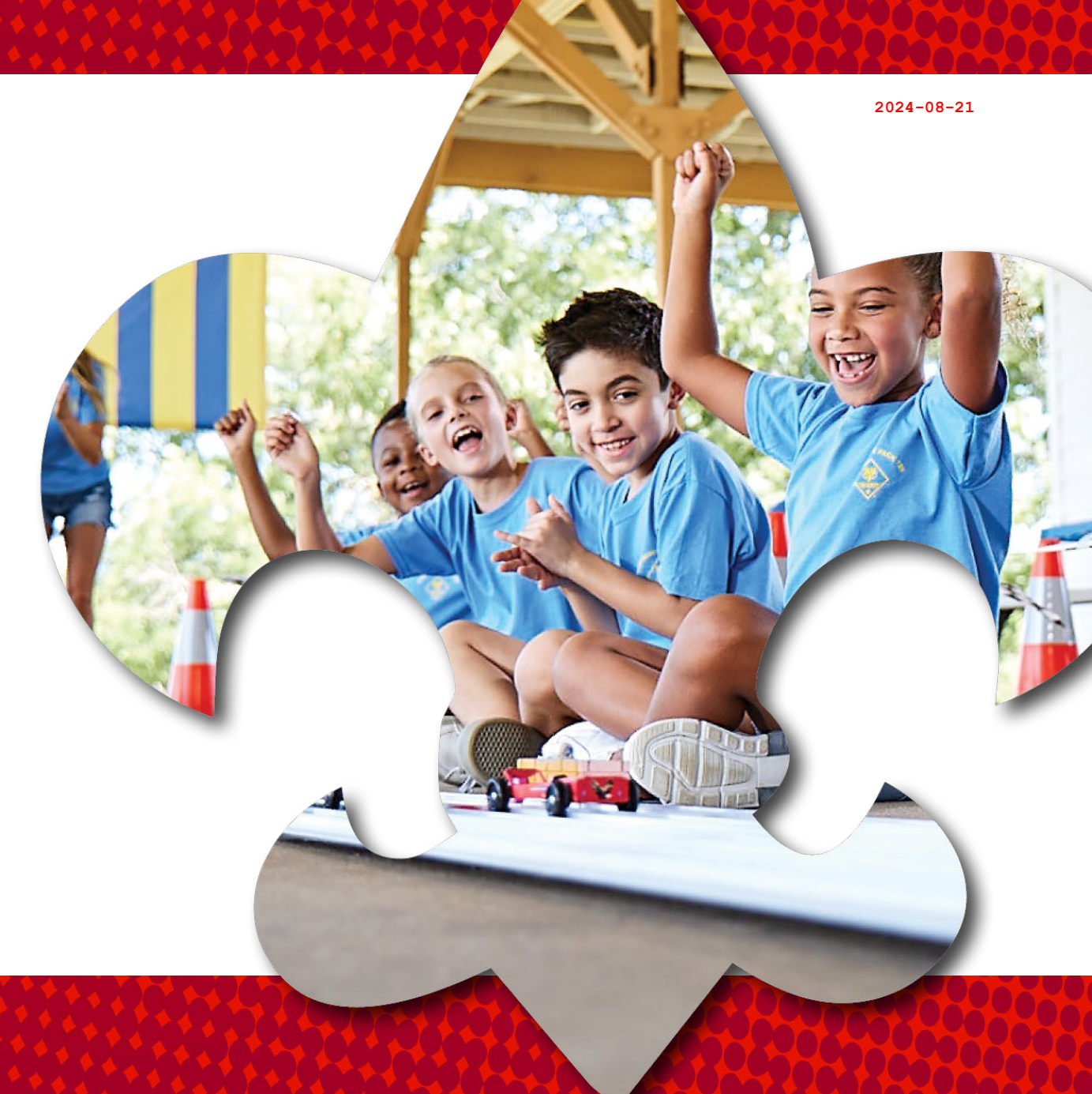

live Scout loud

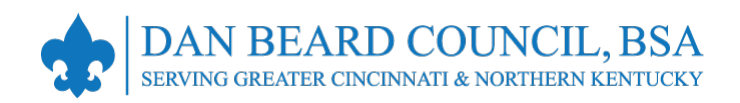

## **Membership Renewal – Reminders**

- All registrations are for 12 months. For example, if your current registration expires on 12/31/2024, your renewed membership will be 1/1/2025 through 12/31/2025.
- Registration periods cannot be changed. All multiple positions have the same expiration date, so you renew only once per year.
- Registration periods for new members start on the first day of the month they join and expire 12 months later. For example, if a Scout joins on 2/14/2024, their membership term will be 2/1/2024 through 1/31/2025.
- Membership renewal can be completed either by the family/individual (Self-Pay) or the unit (Unit Pay).
- This presentation covers the UNIT PAY option.

- There is no mechanism for tracking bounce-back or failed emails.
- Reminders by text are not available.
- If registered in multiple positions, select the primary position. Renewing the primary position will automatically renew multiple positions.
- The member can opt-out to let their membership expire. This option is not reversible!
- Unit membership renewal reports are also emailed to the Key 3 on a monthly basis.
- The unit must approve membership renewals.
- If someone renews their membership and the unit folds, the person moves to the "Member without a Unit" report pending their reassignment into a new unit.

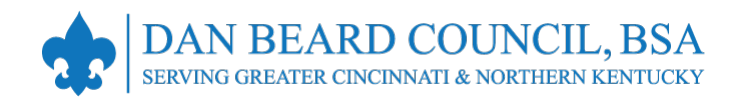

### **Membership Renewal – Fees**

|                                                               | Cub Scout*             | Scout BSA Youth | Sea Scout or Venturer<br>(non-multiple under 18) | Explorer<br>(non-multiple under 18) | Adult                   |
|---------------------------------------------------------------|------------------------|-----------------|--------------------------------------------------|-------------------------------------|-------------------------|
| National Registration Fee                                     | \$85.00                | \$85.00         | \$85.00                                          | \$50.00                             | \$65.00                 |
| Council Activity Fee                                          | \$55.00                | \$80.00         | \$80.00                                          | \$80.00                             | \$6.00**                |
| Administrative Fee<br>(3% for credit card)                    | \$3.30                 | \$4.95          | \$4.95                                           | \$3.90                              | \$2.13                  |
| Total                                                         | \$144.20               | \$169.95        | \$169.95                                         | \$133.90                            | \$73.13                 |
| Scout Life Magazine (Optional)                                | \$15.45                | \$15.45         | \$15.45                                          | \$15.45                             | \$15.45                 |
| Total with Scout Life                                         | \$159.65               | \$185.40        | \$185.40                                         | \$149.35                            | \$88.58                 |
| *Rebate for new Lion or Tiger, OR<br>Lion renewing as a Tiger | (\$30.00)              |                 |                                                  |                                     | **Council insurance fee |
| Final Cost without Scout Life<br>/ with Scout Life            | \$114.20<br>/ \$129.65 |                 |                                                  |                                     |                         |
|                                                               |                        |                 |                                                  |                                     |                         |

live Scout Loud

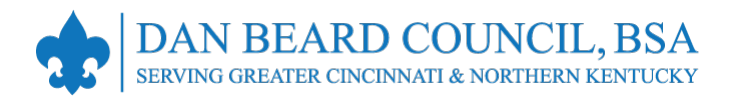

# Membership Renewal – UNIT PAY Overview

- In My.Scouting.org > Organization Manager
   > Settings, the unit selects the Unit Pay option. This is now enabled by default.
- The Key 3 will get monthly reports on who is due to renew, who renewed, and who was dropped. This report will also include Self-Pay members.
- Using the My.Scouting.org > Organization Manager > Roster tab, the unit selects which members they are renewing.
- The unit can choose not to renew a member by enabling the Opt-Out option for that person. This option is not reversible!
- The unit can also change the Scout's Life subscription settings for each person.

- The unit can submit the renewals and pay online with a credit card or a securely stored electronic fund transfer payment (ACH), or it can renew offline by visiting the Scout Achievement Center (SAC).
- If a youth is receiving financial assistance from the Council, then the membership renewal must be renewed offline by visiting the Scout Achievement Center (SAC).
- There is no ability for either the individual or unit to pay only part of the fees owed when using online payment.
- Unit leaders must look at the unit roster in My.Scouting.org to verify that everyone has a valid email address. Email addresses updates can be made in My.Scouting.org or Scoutbook.

Live Scout Loud

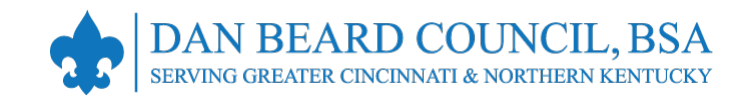

### **UNIT PAY (Offline Payment)**

|                               | Roster 5<br>Q Search                                                                                                    | som<br>is du<br>1. § |  |
|-------------------------------|----------------------------------------------------------------------------------------------------|----------------------|--|
| Pack 0289                     | <ul> <li>⇒ Transfer O Renew I Compose  Print ∨  Edit Profile O Export Roster  Filte</li> <li>Membership Cards</li> <li>Member ID Role</li> <li>Member ID Role</li> <li>Unit Payment of Membership Renewal</li> </ul> | er<br>2.<br>te       |  |
| ization Manager<br>ettings    | Youth Member Age Report 08/31/2024<br>Unit Advancement Details Report                                                                                                    | 3.<br>4.             |  |
| nit Renewal<br>nit Pin        | < 1 >                                                                                                    |                      |  |
| nit Dashboard<br>oster - 3    |                                                                                                    | 5.<br>6.             |  |
| ransfer in<br>osition Manager |                                                                                                    | No<br>to             |  |

2024-08-21

When you get an email reminding you that one's membership

- n in to Scouting.org,
- ck Organization nager,
- ck Roster,
- ect the individuals e to renew (see newal Status umn),
- ck Print,
- ck Unit Payment Unit Renewal.

hat you will need his almost every

LIS CAMAR LONG

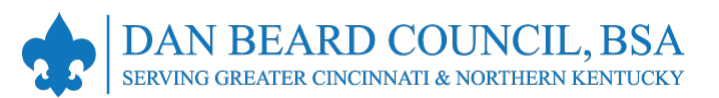

|                                                                       |                       |                                  |                       | ownloading Paperwor | k                                | ×                 |                 | SELECT ORG LEVEL         |     |
|-----------------------------------------------------------------------|-----------------------|----------------------------------|-----------------------|---------------------|----------------------------------|-------------------|-----------------|--------------------------|-----|
|                                                                       |                       |                                  | Roster<br>Q Search    |                     | $\checkmark$                     |                   | rofile က Exp    | port Roster ⊽ Filter     |     |
|                                                                       |                       |                                  | Name                  | Your                | download will be ready soon      |                   | enewal<br>tatus | he "Paperwork" will be   | 2   |
|                                                                       |                       | Settings                         |                       |                     |                                  |                   | p               | repared and then you     |     |
|                                                                       |                       | Unit Renewal                     |                       |                     | Youth Member                     | м                 | Completed       | vill be prompted to save | e   |
|                                                                       | 1                     | Unit Pin                         |                       |                     | Committee Member                 |                   | tł              | ne PDF file:             | -   |
|                                                                       |                       | Unit Dashboard                   |                       |                     | Unit Treasurer<br>Key 3 Delegate | М                 | Current         |                          |     |
| 🥵 Save As                                                             | +                     |                                  |                       |                     |                                  |                   | 1.              | . Select a file location |     |
| $\leftrightarrow \rightarrow \checkmark \uparrow \square \rightarrow$ | This PC $\rightarrow$ | STORAGE (D:) > Private           |                       |                     |                                  | <b>∨ כֿ</b> Searc | ch Renewals 2   | (remember where          |     |
| Organize 🔻 New f                                                      | folder                |                                  |                       |                     |                                  |                   |                 | vou saved it!).          |     |
| Documents                                                             |                       | Name                             | Date modified         | Туре                | Size                             |                   | 2.              | . Click the Save         |     |
| Music                                                                 |                       |                                  |                       |                     |                                  |                   |                 | button.                  |     |
| Videos                                                                |                       |                                  |                       |                     |                                  |                   | 3               | Onen the PDE             |     |
| 🏪 SYSTEM (C:)                                                         |                       |                                  |                       |                     |                                  |                   | 2               | nonomwork filo           |     |
| STORAGE (D:)                                                          | v                     |                                  |                       |                     |                                  |                   |                 | paperwork me,            |     |
| File name: 🚺                                                          | t Payment of          | f Membership Renewal Paperwork - | - 2024-08-19T12_07_50 | 0-04_00.pdf         |                                  |                   | 4.              | . Print the Paperwork    | •   |
| Save as type: A                                                       | dobe Acroba           | t Document (*.pdf)               |                       |                     |                                  |                   | +               |                          |     |
| ∧ Hide Folders                                                        |                       |                                  |                       |                     |                                  |                   | Save            | Cancel .:: 17/31/2025    |     |
|                                                                       |                       |                                  |                       |                     |                                  |                   |                 | Live Scout               | oud |

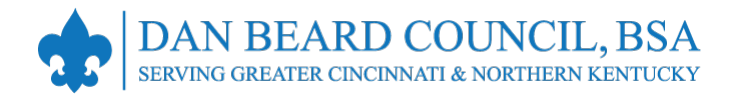

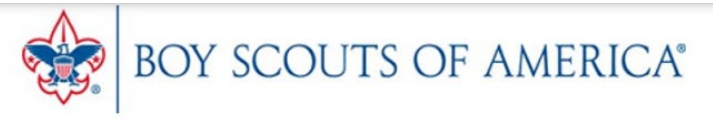

CA<sup>®</sup> Unit Payment of Membership Renewal

For use when your unit is paying for membership Renewal but you need to pay at the office.

Turn this paperwork along with payment to the council office by the 15th of the month.

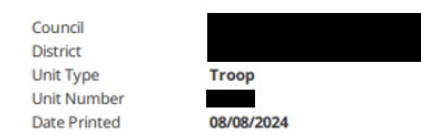

#### Members to be Renewed

| First Name | Last Name               | Position                    | Member ID | Scout's Life<br>Subscription |
|------------|-------------------------|-----------------------------|-----------|------------------------------|
| Judy       | in an ins               | Committee Member            | 10000     | No                           |
| Samuel     | 191                     | Chartered Organization Rep. |           | ++- Yes                      |
| Marvin     | And and a second second | Committee Chair             | 4         | No                           |
| Jarque     | integration (           | Youth Member                | 5         | No                           |
| Cameron    | 1000                    | Youth Member                | 5         | +++ Yes                      |

| Fees Due                           | Total             | Amount    |                       |
|------------------------------------|-------------------|-----------|-----------------------|
| BSA Youth Registration             | 2 youth(s)        | \$ 170.00 |                       |
| BSA Adult Registration             | 3 adult(s)        | \$ 195.00 |                       |
| Council Program Fees               | 0 fee(s)          | \$ 0.00   | +\$30 (2 X \$15/each) |
| Scout?s Life Magazine Subscription | 0 subscription(s) | \$ 0.00   |                       |
|                                    | Total             | \$656,000 | \$380                 |

This is an example of what the Paperwork will look like.

### 1. Print the Paperwork.

- 2. If there are any updates that need to be done such as the following, note them on the paperwork:
  - For those who want Scout Life, change the No to Yes and \$15/each to the total (see example to the left).
  - Note amount of Council financial aid being provided next to the appropriate Scout(s).
- 3. Keep a copy of this Paperwork for the unit records.

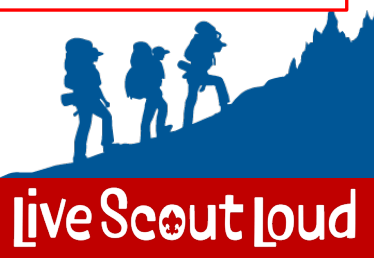

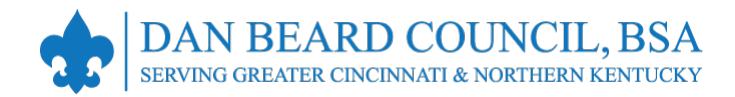

## Membership Renewal – UNIT PAY Complete!

- Unit Pay does not preclude an individual from using the Self-Pay option. If they do, the unit will be blocked from double-paying. If the unit pays first, the individual will be blocked from double-paying.
- Members renewed by the unit will not need to be approved since it was the unit that renewed them.
- If a member is not renewed or is opted-out and dropped, an new application will need to be submitted for that member to rejoin.
- The Key 3 will get monthly reports on who is due to renew, who renewed, and who was dropped. A sample email membership report is shown to the right.

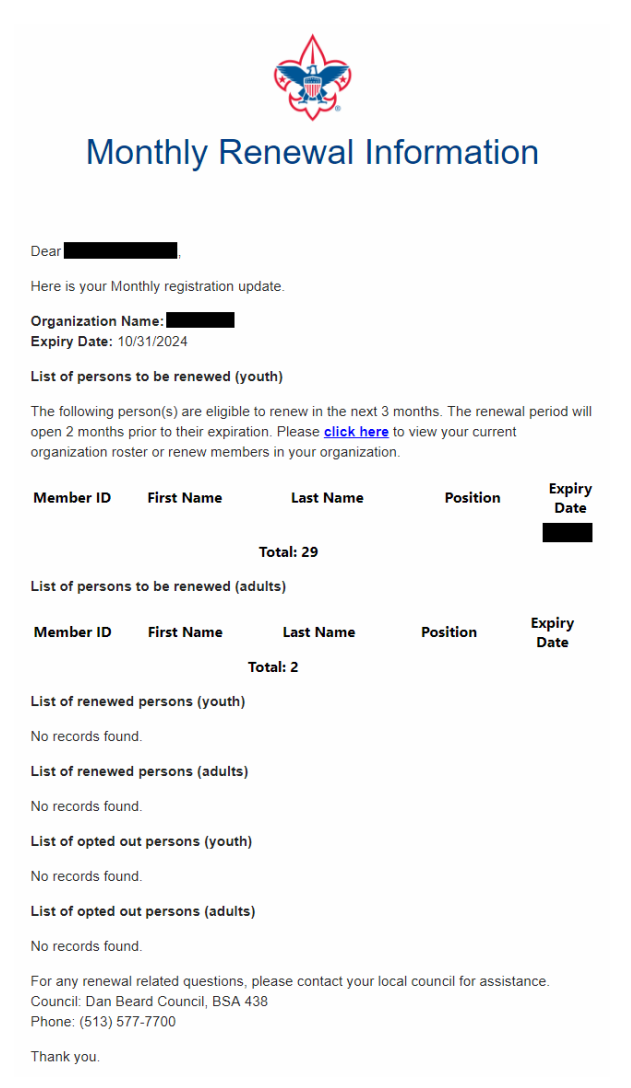

live Scout loud

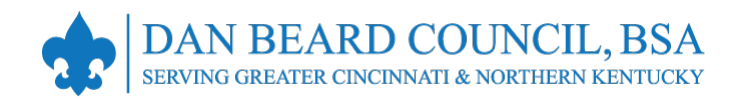

### View Membership Renewal Status in My.Scouting.org

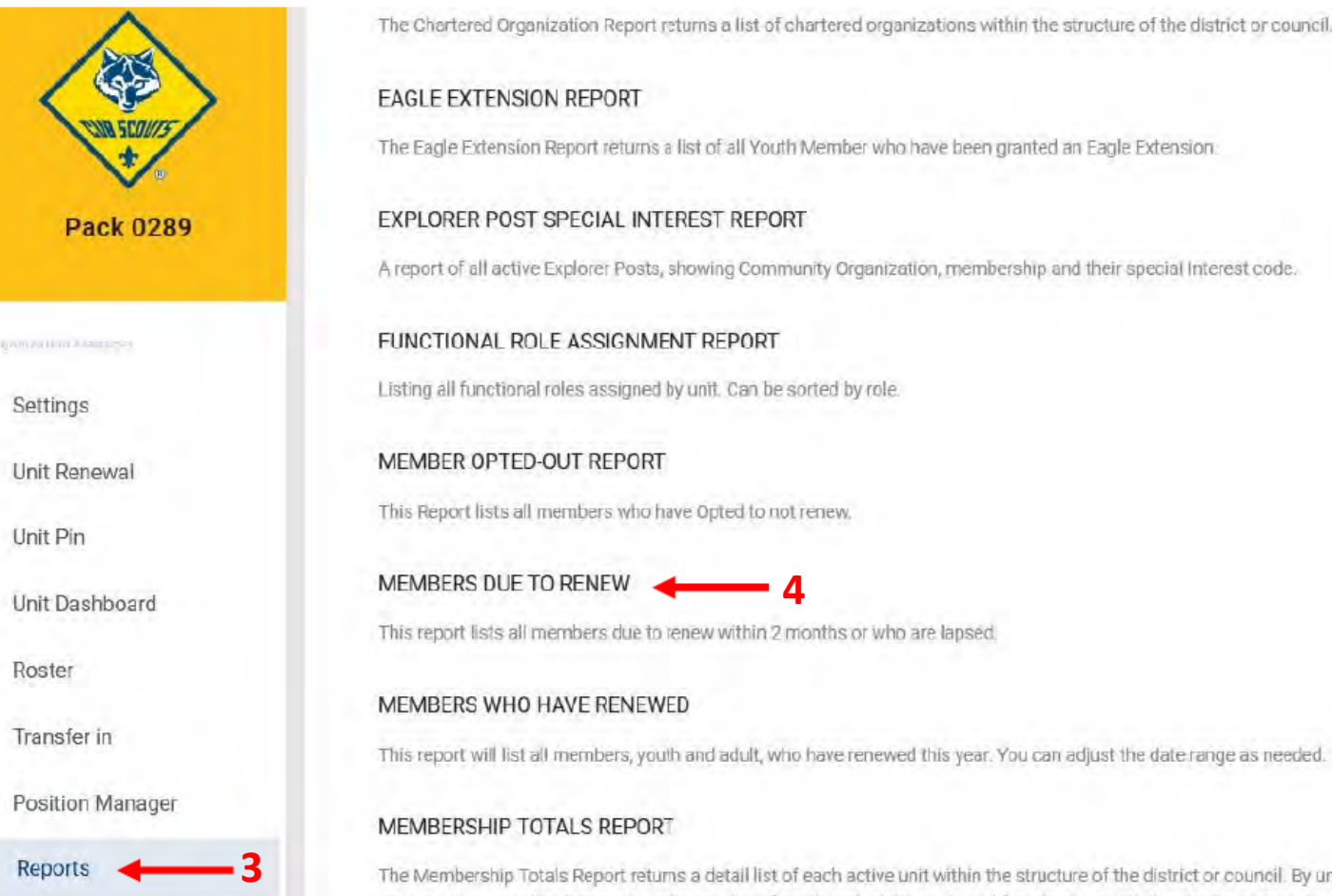

|                                                                                                    |     | Note                 | that you can      |  |  |
|----------------------------------------------------------------------------------------------------|-----|----------------------|-------------------|--|--|
| AGLE EXTENSION REPORT                                                                                                    | Run | click                | on the Reports    |  |  |
| e Eagle Extension Report returns a list of all Youth Member who have been granted an Eagle Extension                                       |     | option to generate a |                   |  |  |
| KPLORER POST SPECIAL INTEREST REPORT                                                                                                    | Run | repo                 | rt of upcoming    |  |  |
| report of all active Explorer Posts, showing Community Organization, membership and their special Interest code.                           |     | men                  | ibership dates.   |  |  |
| INCTIONAL ROLE ASSIGNMENT REPORT                                                                                                    | Run | 1. S                 | ign in to         |  |  |
| sting all functional roles assigned by unit. Can be sorted by role.                                                                        |     | N                    | Ay.Scouting.org,  |  |  |
| EMBER OPTED-OUT REPORT                                                                                                    | Run | 2. C                 | lick Organization |  |  |
| is Report lists all members who have Opted to not renew.                                                                                   |     | 3. C                 | lick Reports      |  |  |
| EMBERS DUE TO RENEW 4                                                                                                    | Run | 4. S                 | elect the desired |  |  |
| is report lists all members due to renew within 2 months or who are lapsed.                                                                |     | re                   | eport.            |  |  |
| EMBERS WHO HAVE RENEWED                                                                                                    | Run |                      |                   |  |  |
| is report will list all members, youth and adult, who have renewed this year. You can adjust the date range as needed.                     |     |                      |                   |  |  |
| EMBERSHIP TOTALS REPORT                                                                                                    | Run |                      |                   |  |  |
| e Membership Totals Report returns a detail list of each active unit within the structure of the district or council. By unit, the reports |     |                      |                   |  |  |

give you demographic data such as the number of youth and adults, male and female along with the chartered organization and charter expiration date.

live Scout Loud

|                 | Scoutbook Plus Roster                                                                |                                                                         | 4                                  | Currently viewing:                                                                  | 2024-08-21                                                                  |
|-----------------|--------------------------------------------------------------------------------------|-------------------------------------------------------------------------|------------------------------------|-------------------------------------------------------------------------------------|-----------------------------------------------------------------------------|
| 3               | Scoutbook Plus Help: For help and tutorials in usin                                  | ng Scoutbook Plus, click <u>here.</u> To keep up to date with the lates | t improvements, click <u>here.</u> | 2                                                                                   |                                                                             |
| Roster          | My Organization                                                                      |                                                                         |                                    |                                                                                     |                                                                             |
| Calendar        | Pack                                                                                 | Church FAMILY                                                           |                                    |                                                                                     | View Membership Renewal                                                     |
| O Profile       | Council: Dan Beard Council, BSA<br>District: Little Miami<br>Chartered Organization: | Church                                                                  |                                    |                                                                                     | Status in Scoutbook Plus                                                    |
| Reports         |                                                                                      | ·                                                                       |                                    |                                                                                     | 1. Log into <b>Scoutbook Plus</b> at                                        |
| Activity Logs   | Roster Pending Items History                                                         |                                                                         |                                    | →← Transfer Member Importatie                                                       | https://advancements.scouting.org.                                          |
| Forum           | Q Search by Name or Member ID                                                        | ·····                                                                   |                                    |                                                                                     | 2. Choose unit in the yellow dropbox in the top right corner of the screen. |
| SB Scoutbook    | □ Name † <sub>↓</sub> M                                                              | Add Den 📋 Unit Quick Ei<br>Member ID Type 🏣 Age 📬 Last Rank Approved 1  | ntry ✓                             | rogress 🗸 Group/Edit Den 🍷 Show: Filtered<br>Renewal Status Opt Out Expiration Date |                                                                             |
|                 | Show Roster                                                                          |                                                                         | Display                            |                                                                                     | 3. Click <b>Roster</b> on left vertical menu bar.                           |
|                 | Type Status                                                                          |                                                                         | Group By Dens                      |                                                                                     | 4. Click <b>Show:Filtered</b> on the right side                             |
|                 | Adults Renewed                                                                       |                                                                         | Select All / Deselect All          |                                                                                     | of the gray menu bar to change what<br>is shown on the roster               |
|                 | Den Chiefs Expired                                                                   |                                                                         | Wolves 2                           |                                                                                     | is shown on the roster.                                                     |
|                 | Eligible to Renew                                                                    |                                                                         | Bears 4                            |                                                                                     | 5. Click the SHOW RESULT button.                                            |
|                 | Current                                                                              |                                                                         | Vebelos 15                         |                                                                                     | 6 Poviow Popowal Status and                                                 |
|                 |                                                                                      |                                                                         | ✓ Aol 12                           | 5                                                                                   | Expiration Date columns to                                                  |
|                 |                                                                                      |                                                                         | Unassigned                         |                                                                                     | determine which members need to                                             |
|                 |                                                                                      |                                                                         |                                    | 6 SHOW RESULTS                                                                      | be renewed and when.                                                        |
|                 |                                                                                      | YOUTH 7 🚸 Tiger                                                         | Wolf 2 🗮 Wolf Member               | Eligible to Renew 08/31/2024                                                        |                                                                             |
|                 |                                                                                      | YOUTH 10 Webelos                                                        | Aol 12 📰 Arrow Of Light<br>Member  | Current 10/31/2024                                                                  |                                                                             |
|                 |                                                                                      | YOUTH 7 🔹 Tiger                                                         | Wolf 2 📰 Wolf Member               | Renewed Tuture                                                                      |                                                                             |
| Securitoria Dia | Total <b>64 Items</b>                                                                | < 1 2                                                                   | 3 4 5 6 7 >                        | 10 / page 🗸                                                                         | live Scout loud                                                             |

2

Scoutbook Plus

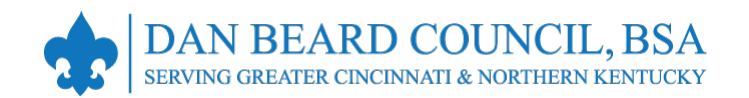

### **Resources**

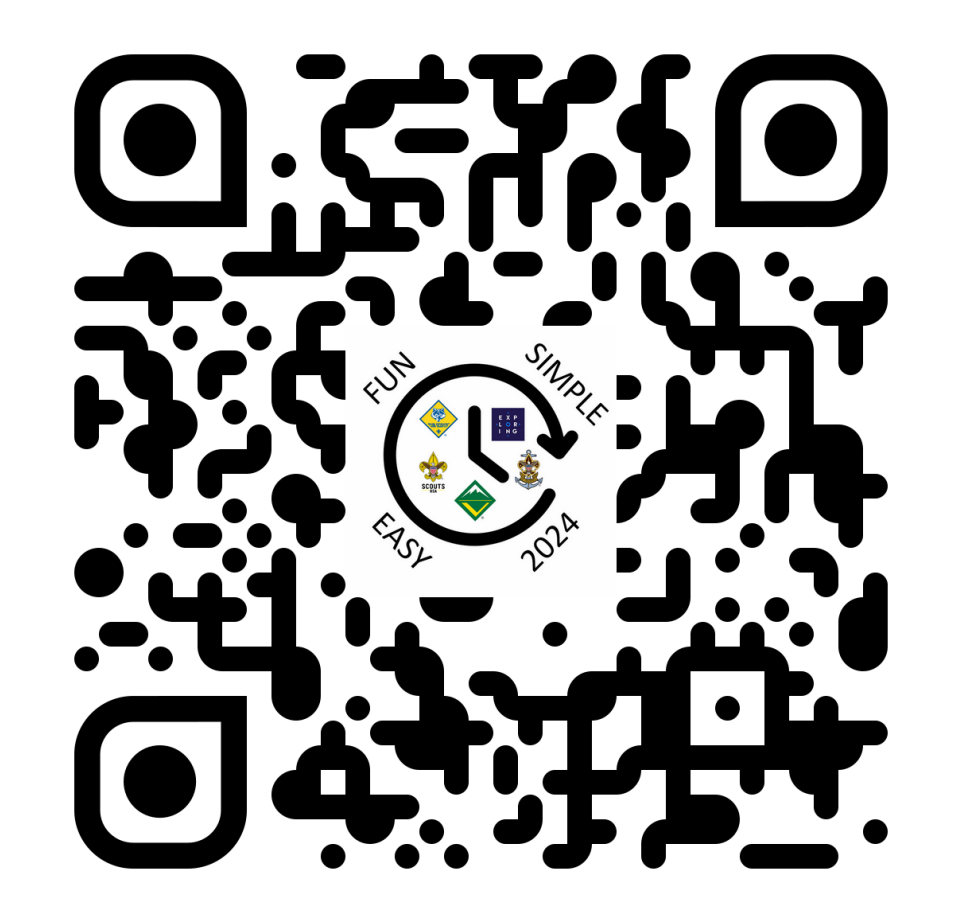

https://danbeard.org/renewals/

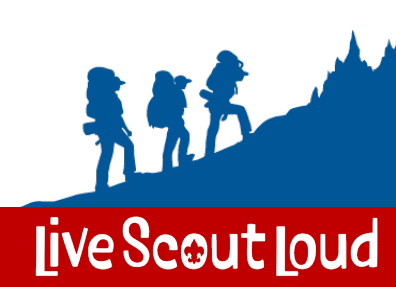